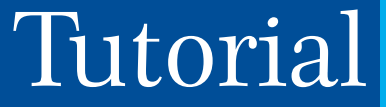

# Solicitação de matrícula pelo SIGA UFPR

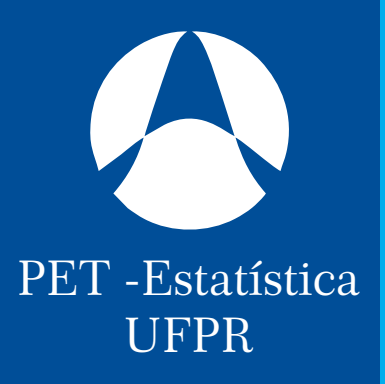

## 1º Passo

Para a realização da matrícula realize login no SIGA UFPR. Em seguida clique na aba "Diciplinas".

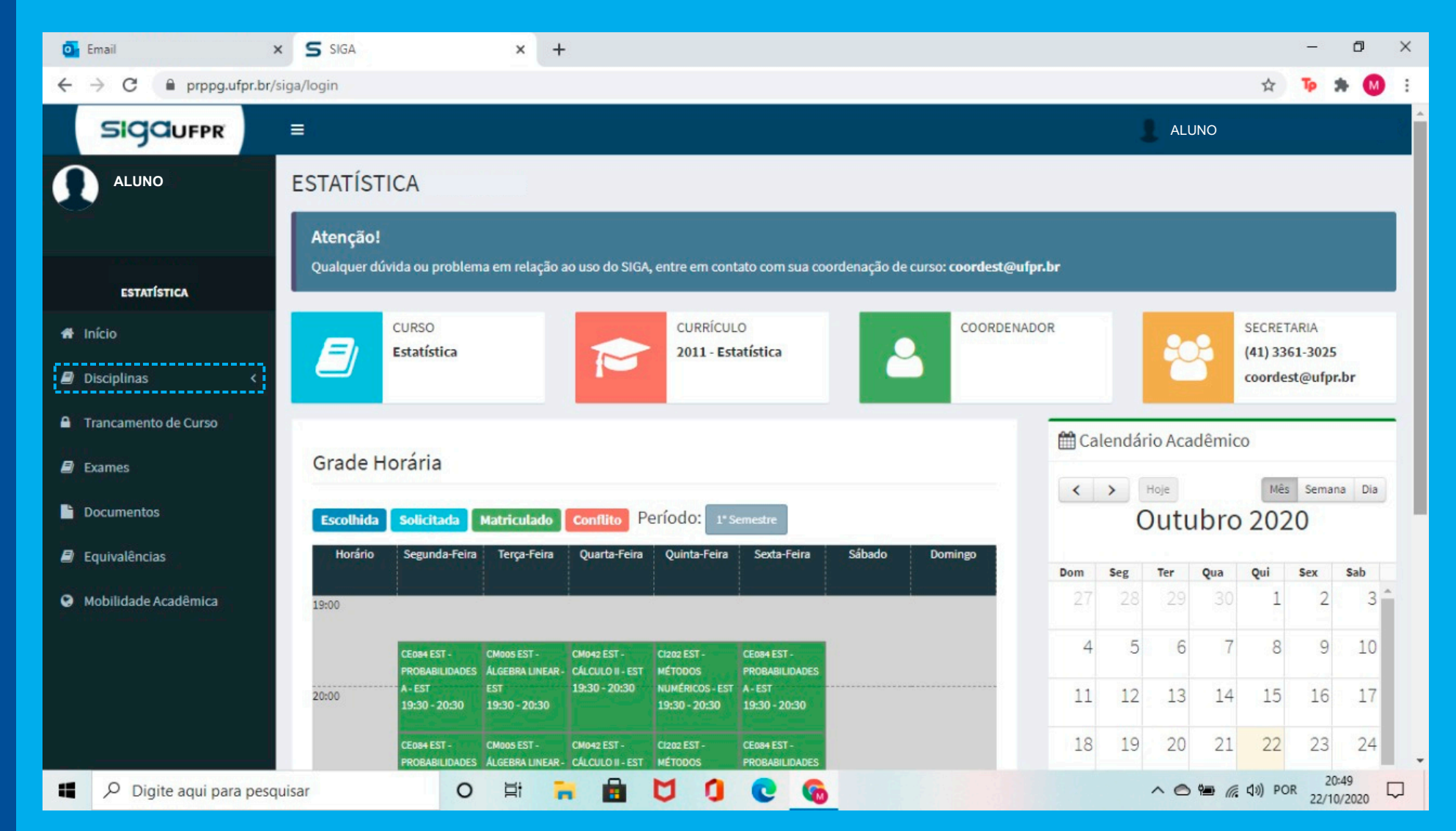

## 2° Passo

Então selecione "Solicitação/Ajuste Matrícula".

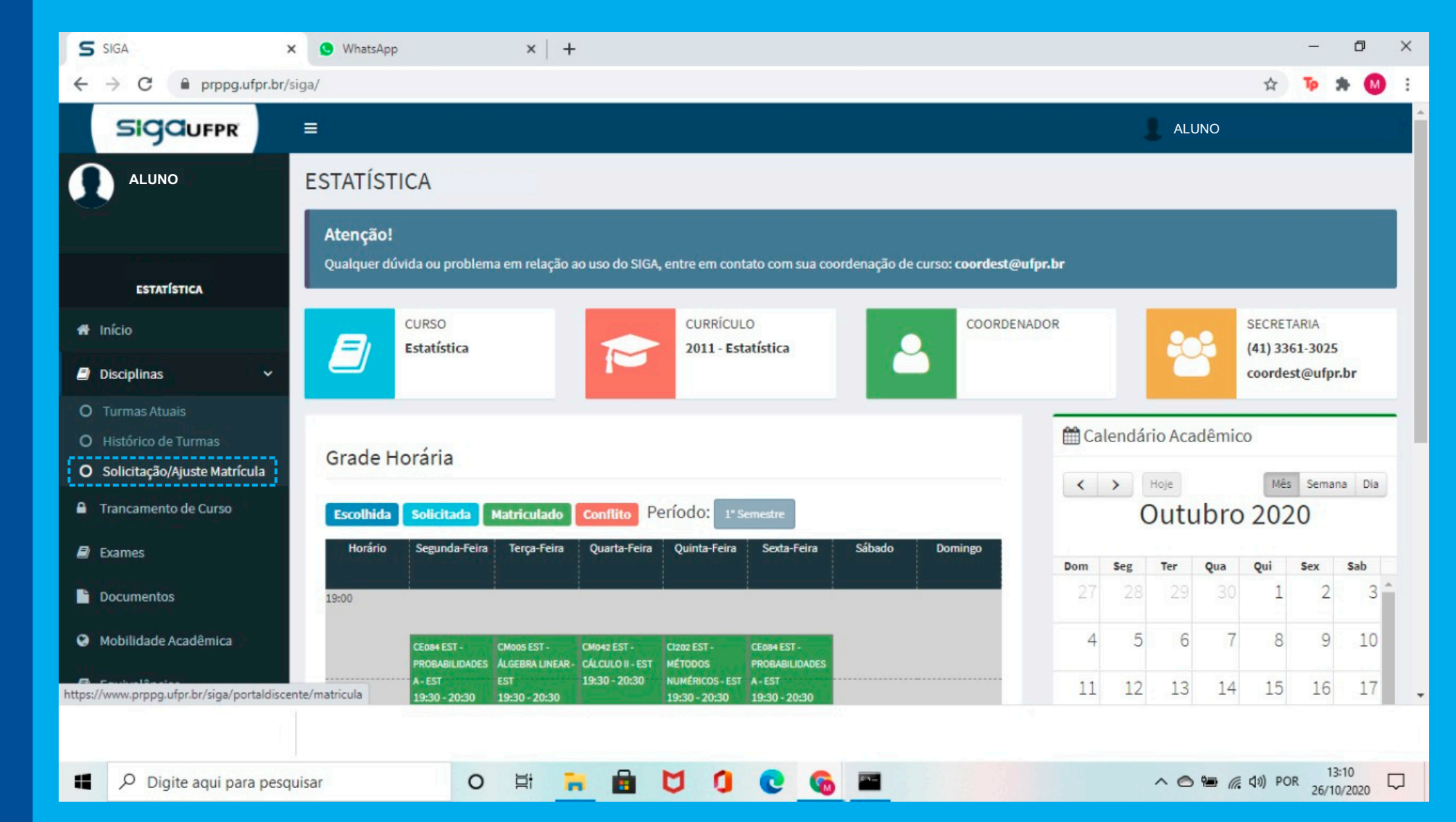

## 3° Passo

As primeiras turmas recomendadas já são as turmas do primeiro período (CE080 -Fundamentos Básicos para Estatística; CE08I - Estatística Inferencial Básica).

Cada matéria possui duas turmas, dentre as quais você pode escolher baseado nas descrições que são fornecidas logo abaixo.

Após a escolha clique em "Adicionar".

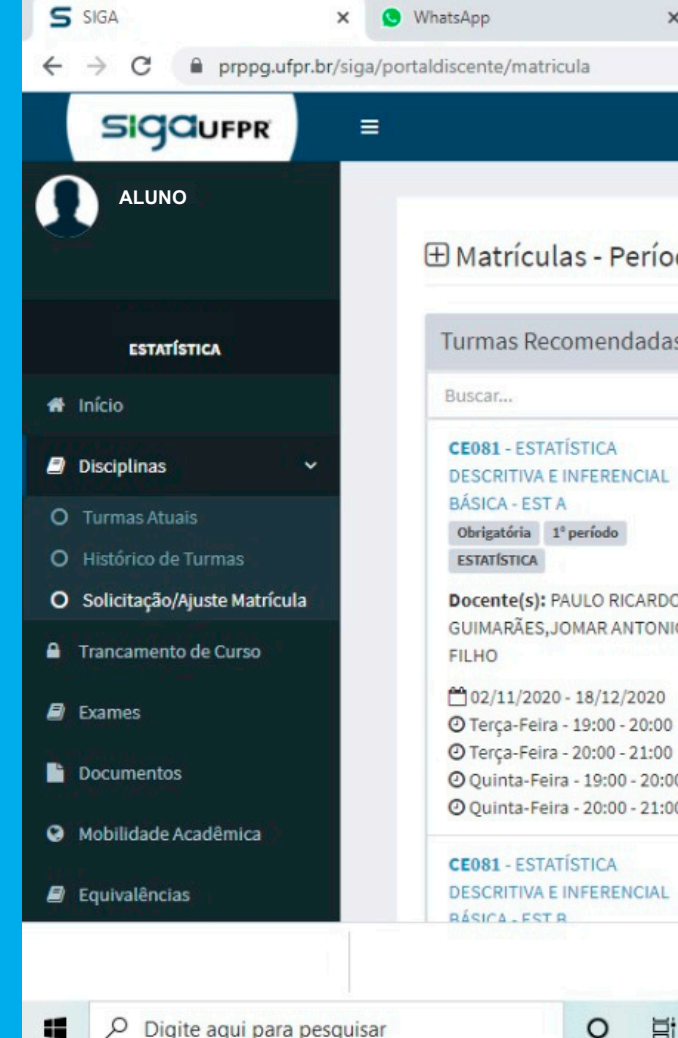

× | +

#### ALUNO Hatrículas - Período Especial 2 (2020) - 2020 Turmas Solicitadas Atualizado há 10 s. Turmas Recomendadas Turmas Escolhidas Adicione uma ou mais turmas da lista de disponíveis. A Atenção! **DESCRITIVA E INFERENCIAL** -----Adicionar Docente(s): PAULO RICARDO BITTENCOURT GUIMARÃES, JOMAR ANTONIO CAMARINHA CI202 - MÉTODOS NUMÉRICOS - EST A <sup>10</sup>02/11/2020 - 18/12/2020 O Terça-Feira - 19:00 - 20:00 14/32 Sua O Terca-Feira - 20:00 - 21:00 Posição / Número O Quinta-Feira - 19:00 - 20:00 de Vagas Ouinta-Feira - 20:00 - 21:00 Docente(s): PAULO ELISEU PORTELLA 26/10/2020 - 26/10/2020 **DESCRITIVA E INFERENCIAL** O Segunda-Feira - 19:00 - 20:00

へ 🔿 🐏 🦟 印) POR 13:11 26/10/2020

M

\*

X

#### 4° Passo

S SIGA

WhatsApp

0

Ei

×

Em seguida selecione o botão "Solicitar Matrícula".

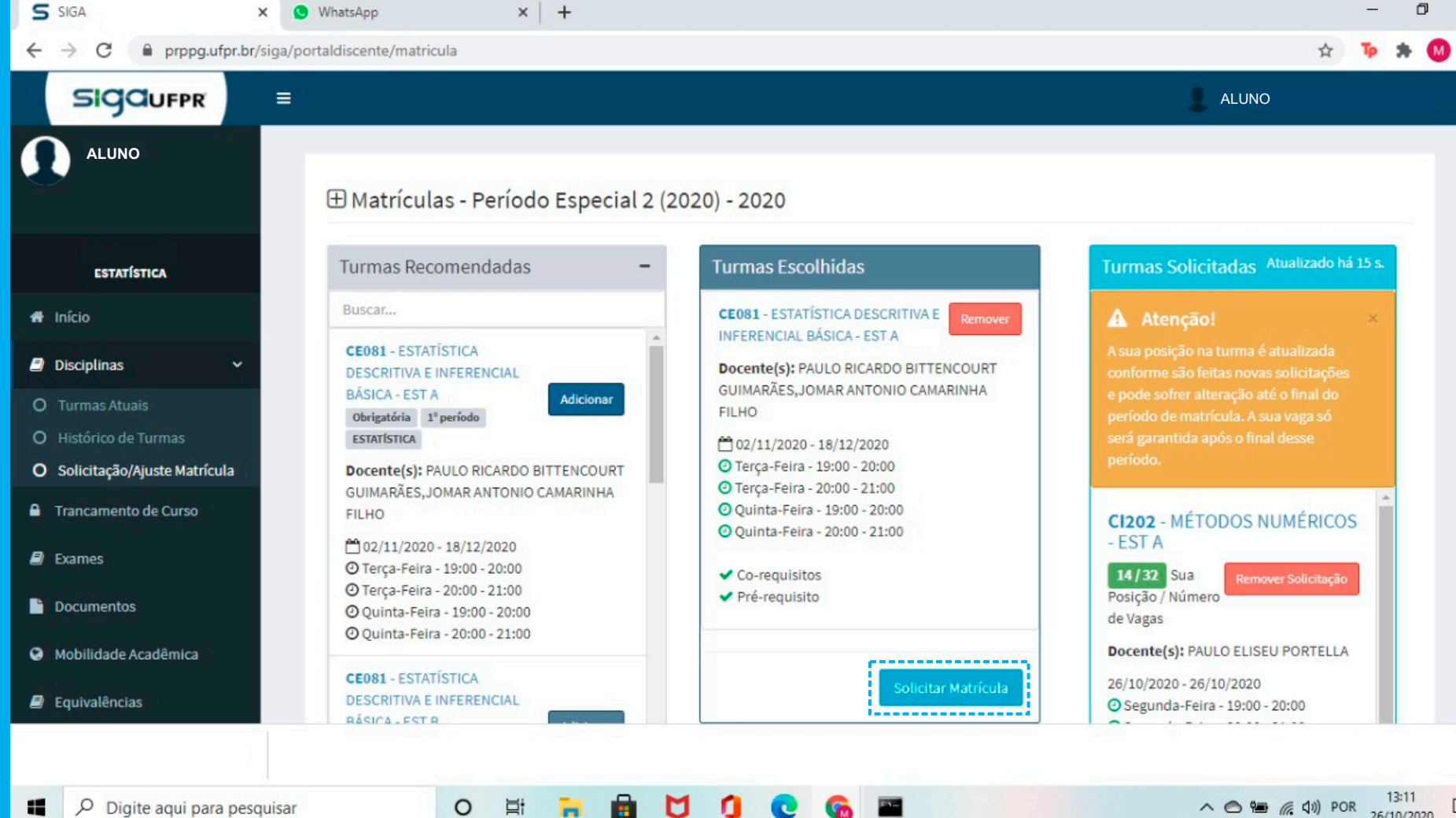

M

1

**6** 

× D.

26/10/2020

Você também pode ver o tutorial em vídeo em nosso canal do YouTube "PET-Estatística UFPR".